# **TennisLink Help**

## **Schedules & Phone Numbers**

# **Steps to Finding Match Schedule\***

#### <u>Step 1:</u>

Go to <u>http://tennislink.usta.com/teamtennis</u>. Log in using your individual team tennis ID number and password. Call your coordinator if you don't have this.

#### <u>Step 2:</u>

Enter either a player's name, the first 4 letters in the team name, or the team number in the appropriate box in the center of the screen. Next, click on GO.

#### <u>Step 3:</u>

If you entered player name or team name, you'll have to click on the team name.

#### Step 4:

Along the top portion of the screen there are 5 buttons you can click on. The middle one is for Match Schedules.

## <u>Steps to Finding Captains' Phone Numbers</u> (You must be listed as the Team Captain to access this info)\*

#### <u>Step 1:</u>

Follow steps 1-3 above to get to the standings screen.

#### <u>Step 2:</u>

Up near the top right corner of the box, it has the Flight name. Click on the Flight name.

#### <u>Step 3:</u>

Along the left side of the screen, under the Summary Button, click on the Team Coach/Captain Report. This report will list the current information for all the team captains in that flight.

#### If the Team Coach/Captain Report button does not appear, please check these items:

- 1. Check to make sure that you are logged in.
- 2. Check with your coordinator that he/she has you listed as the captain or co-captain of the team.
- 3. If both of these items are done and you still have problems, please contact the JTT Facility Coordinator.

\* The Help Guide has additional information to assist you with these steps and more.